#### 教育部「5G行動寬頻人才培育跨校教學聯盟計畫」 5G行動網路協定與核網技術聯盟中心 課程:5G垂直應用網路

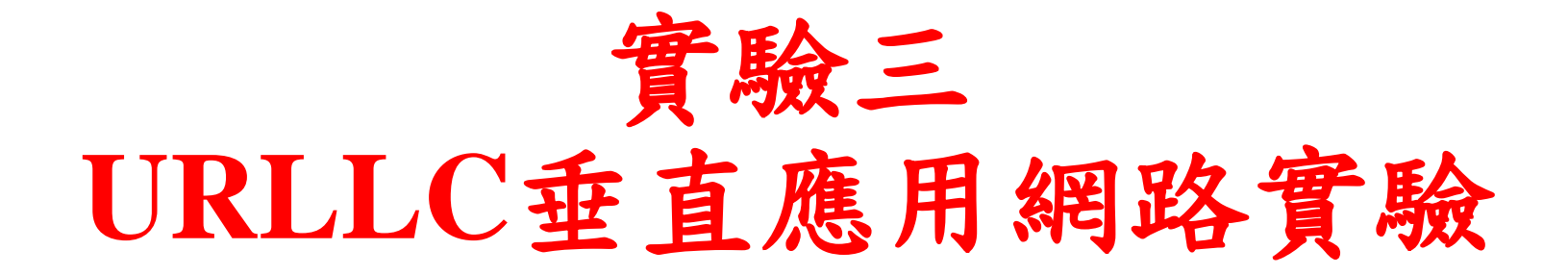

副教授: 吴俊興

助教:林原進

國立高雄大學 資訊工程學系

### Ouline

#### • 實驗目的及實驗內容

- SISLTE 實驗環境
  - srsLTE Small Cell 架構
  - 軟硬體環境
- srsLTE 網路實驗平台建置
  - 安裝所需套件
  - 安裝 srsLTE 網路環境
  - 調整參數
- 執行程式暨測試
  - 實驗-Split Mode
  - 實驗-Duplication Mode
- 總結

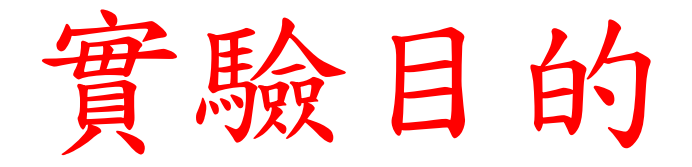

- •建置以MR-DC支援uRLLC的垂直應用網路
- •調整應用及網路參數來分析及量測PRP對網路可 靠度及時延的影響

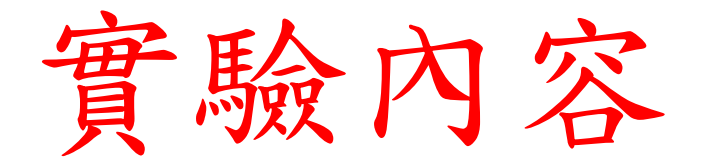

- •利用開源碼小基站建置uRLLC實驗環境
- 調整參數量測不同情境下網路效能傳輸的表現

### Ouline

- 實驗目的及實驗內容
- srsLTE 實驗環境
  - srsLTE Small Cell 架構
  - 軟硬體環境
- srsLTE 網路實驗平台建置
  - 安裝所需套件
  - 安裝 srsLTE 網路環境
  - 調整參數
- 執行程式暨測試
  - 實驗-Split Mode
  - 實驗-Duplication Mode
- 總結

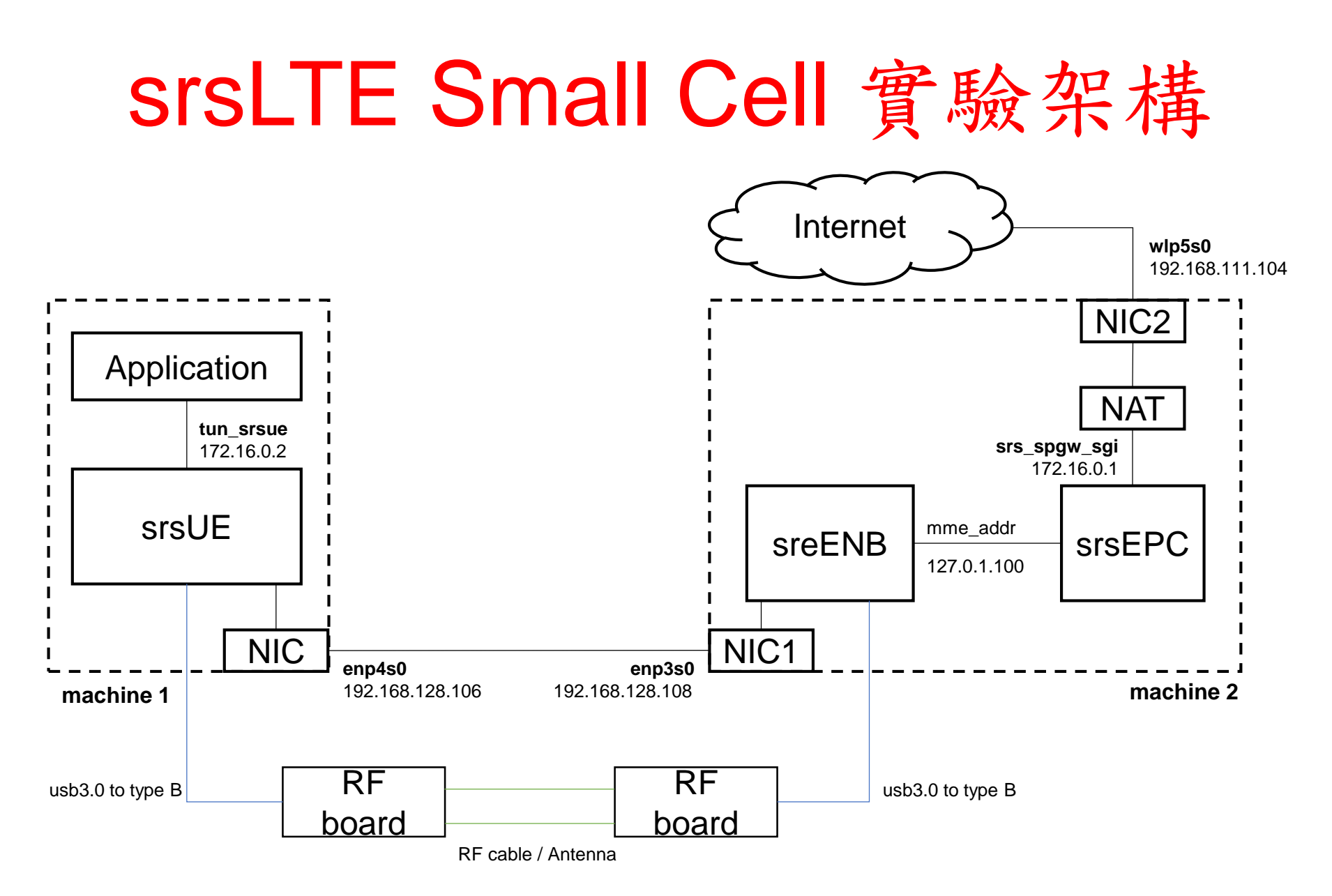

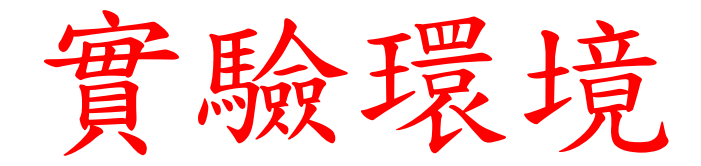

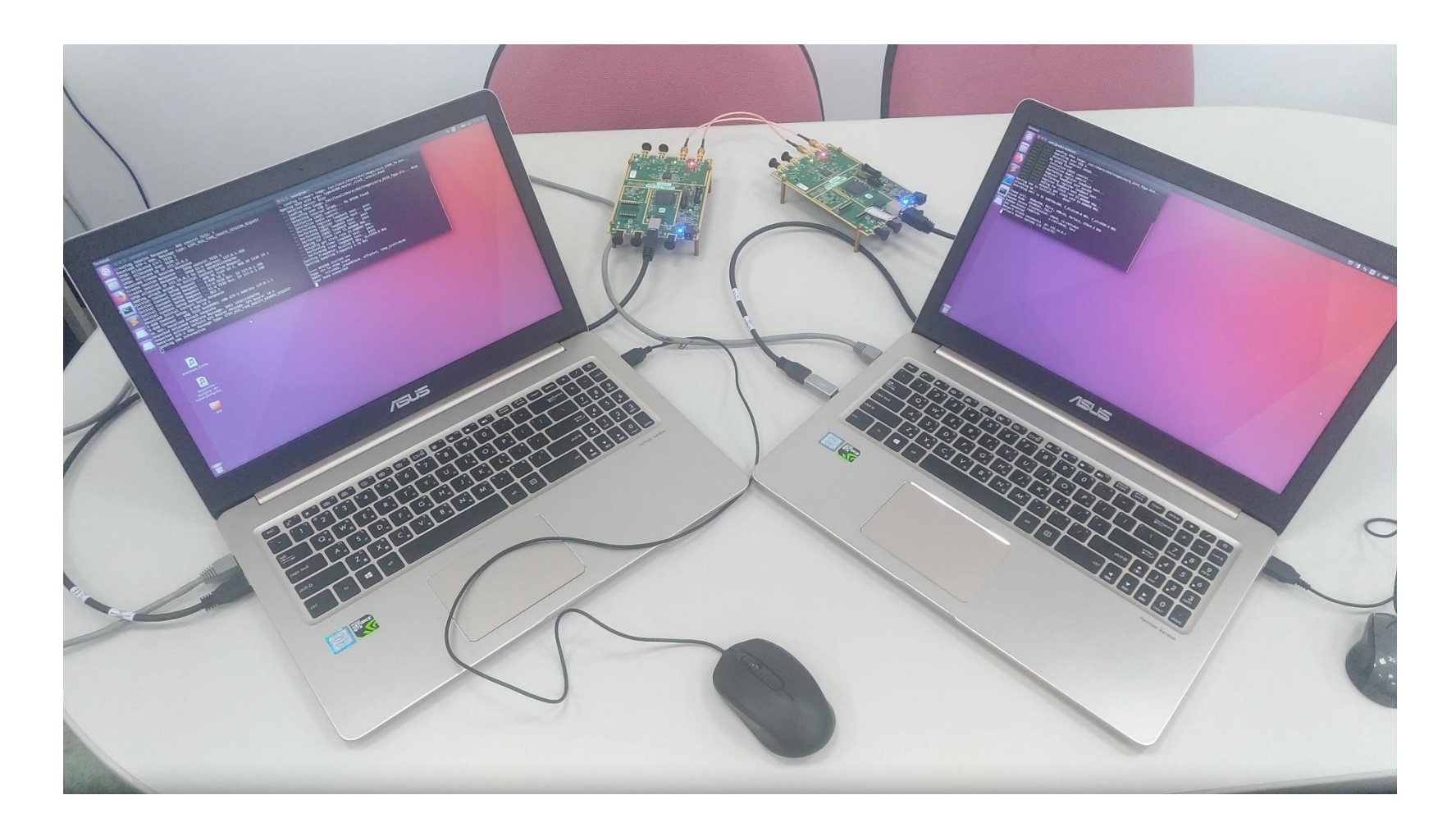

軟硬體環境 - 硬體

| 名稱      | 規格                     | 數量 | 目的               |
|---------|------------------------|----|------------------|
| EPC+eNB | 電腦型號:<br>ASUS NB M580V | 1  | 啟動 MME,S-GW,P-GW |
|         | USRP B210              | 1  | 啟動 srsLTE eNB    |
| UE      | 電腦型號:<br>ASUS NB M580V | 1  | 模擬 UE            |
|         | USRP B210              | 1  | 啟動 srsLTE UE     |

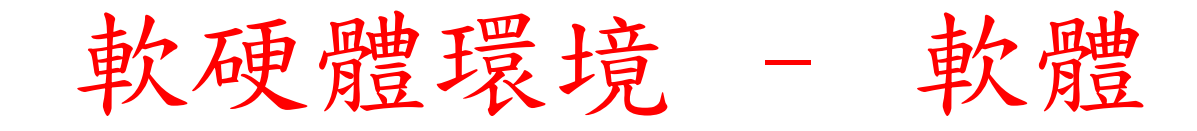

| 名稱      | 軟體          | 版本                                                       |  |  |  |  |
|---------|-------------|----------------------------------------------------------|--|--|--|--|
| EPC+eNB | OS : Ubuntu | Ubuntu 16.04                                             |  |  |  |  |
|         |             | Kernel :<br>4.15.0-041500-lowlatancy                     |  |  |  |  |
|         | srsLTE      | srsLTE 19.12<br>d045213fb9cbf98c83c06d7c17197a9dcbfddacf |  |  |  |  |
| UE      | OS : Ubuntu | Ubuntu 16.04                                             |  |  |  |  |
|         |             | Kernel :<br>4.15.0-041500-lowlatancy                     |  |  |  |  |
|         | srsLTE      | srsLTE 19.12<br>d045213fb9cbf98c83c06d7c17197a9dcbfddacf |  |  |  |  |

### 下載及安裝Kernel

在主機上開啟一個新的終端機,並且輸入

- \$ wget -P ~/Downloads/kernel https://kernel.ubuntu.com/~kernel-ppa/mainline/v4.15/linuxheaders-4.15.0-041500\_4.15.0-041500.201802011154\_all.deb
- \$ wget -P ~/Downloads/kernel https://kernel.ubuntu.com/~kernel-ppa/mainline/v4.15/linuxheaders-4.15.0-041500-lowlatency\_4.15.0-041500.201802011154\_amd64.deb
- \$ wget -P ~/Downloads/kernel https://kernel.ubuntu.com/~kernel-ppa/mainline/v4.15/linux-image-4.15.0-041500-lowlatency\_4.15.0-041500.201802011154\_amd64.deb
- \$ sudo dpkg -i ~/Downloads/kernel/\*.deb

```
😣 🖨 🗊 🛛 nuk3@lab: ~
```

```
nuk3@lab:~$ #wget -P ~/Downloads/kernel https://kernel.ubuntu.com/~kernel-ppa/mainli
ne/v4.15/linux-headers-4.15.0-041500_4.15.0-041500.201802011154_all.deb
nuk3@lab:~$ #wget -P ~/Downloads/kernel https://kernel.ubuntu.com/~kernel-ppa/mainli
ne/v4.15/linux-headers-4.15.0-041500-lowlatency_4.15.0-041500.201802011154_amd64.deb
nuk3@lab:~$ #wget -P ~/Downloads/kernel https://kernel.ubuntu.com/~kernel-ppa/mainli
ne/v4.15/linux-image-4.15.0-041500-lowlatency_4.15.0-041500.201802011154_amd64.deb
nuk3@lab:~$ #sudo dpkg -i ~/Downloads/kernel/*.deb
```

修改開機選單和設定

#### 在終端機輸入以下指令

#### \$sudo gedit /etc/default/grub

😣 🗏 🔲 🔳 nuk3@lab: ~

nuk3@lab:~\$ sudo gedit /etc/default/grub
[sudo] password for nuk3:

#### "GRUB\_HIDDEN\_TIMEOUT=0" 改成 "#GRUB\_HIDDEN\_TIMEOUT=0"

| ⊗ ● ■ Open ▼ Ⅰ                                                                                                    | <b>*grub</b><br>/etc/default                                            | Save |
|----------------------------------------------------------------------------------------------------|-------------------------------------------------------------------------|------|
| <pre># If you change this file, run 'up # /boot/grub/grub.cfg. # For full documentation of the op # info -f grub -n 'Simple config</pre>                                                          | date-grub' afterwards to update<br>tions in this file, see:<br>uration' |      |
| GRUB_DEFAULT=0<br>#GRUB_HIDDEN_TIMEOUT=0<br>#GRUB_HIDDEN_TIMEOUT_QUIET=true<br>GRUB_TIMEOUT=4<br>GRUB_DISTRIBUTOR=`lsb_release -i -<br>GRUB_CMDLINE_LINUX_DEFAULT="quiet<br>GRUB_CMDLINE_LINUX="" | s 2> /dev/null    echo Debian`<br>splash"                               |      |

#### 更新剛才的設定

#### 在終端機輸入以下指令

#### \$sudo update-grub2

#### 然後終端機輸入以下指令,重啟電腦

\$sudo reboot

然後在開機選單選剛才安裝的lowlatency kernel

檢查CPU的效能設定

重新開機後在終端機輸入,確認Kernel版本

#### \$uname -a

😣 🗖 🔲 nuk2@nuk2-X580VD: ~ nuk2@nuk2-X580VD:~\$ uname -a Linux nuk2-X580VD 4.15.0-041500-lowlatency #201802011154 SMP PREEMPT Thu Feb 1 1 1:58:07 UTC 2018 x86\_64 x86\_64 x86\_64 GNU/Linux nuk2@nuk2-X580VD:~\$

### Ouline

- 實驗目的及實驗內容
- srsLTE 實驗環境
  - srsLTE Small Cell 架構
  - 軟硬體環境
- srsLTE 網路實驗平台建置
  - 安裝所需套件
  - 安裝 srsLTE 網路環境
  - 調整參數
- 執行程式暨測試
  - 實驗-Split Mode
  - 實驗-Duplication Mode
- 總結

# **Required Library**

- 在終端機輸入以下指令
- \$sudo apt-get install cmake libfftw3-dev libmbedtls-dev libboostprogram-options-dev libconfig++-dev libsctp-dev

| × • •                         | nuk3@lab: ~                                                            |                                   |                |              |
|-------------------------------|------------------------------------------------------------------------|-----------------------------------|----------------|--------------|
| nuk3@la<br>gram-op<br>nuk3@la | <pre>b:~\$ #sudo apt-get install tions-dev libconfig++-dev b:~\$</pre> | cmake libfftw3-dev<br>libsctp-dev | libmbedtls-dev | libboost-pro |

### Install UHD

根據所使用的硬體安裝不同的套件 \$sudo add-apt-repository ppa:ettusresearch/uhd \$sudo apt-get update \$sudo apt-get install libuhd-dev libuhd003 uhd-host \$sudo /usr/lib/uhd/utils/uhd\_images\_downloader.py

## **Download and Build**

在終端機輸入以下指令 \$git clone https://github.com/Nukicslab/nukxURLLC.git \$cd nukxURLLC \$mkdir build \$cd build \$cmake ../ \$make \$make test \$sudo make install \$srslte\_install\_configs.sh user

#### 😢 😑 🗉 🛛 nuk3@lab: ~/nukxURLLC/build

nuk3@lab:~\$ git clone https://github.com/Nukicslab/nukxURLLC.git Cloning into 'nukxURLLC'... remote: Enumerating objects: 1026, done. remote: Counting objects: 100% (1026/1026), done. remote: Compressing objects: 100% (747/747), done. remote: Total 1026 (delta 263), reused 1026 (delta 263), pack-reused 0 Receiving objects: 100% (1026/1026), 7.98 MiB | 2.15 MiB/s, done. Resolving deltas: 100% (263/263), done. Checking connectivity... done. nuk3@lab:~\$ cd nukxURLLC/ nuk3@lab:~/nukxURLLC\$ mkdir build nuk3@lab:~/nukxURLLC\$ cd build/ nuk3@lab:~/nukxURLLC/build\$ #cmake ../ nuk3@lab:~/nukxURLLC/build\$ #make nuk3@lab:~/nukxURLLC/build\$ #make test nuk3@lab:~/nukxURLLC/build\$ #sudo make install nuk3@lab:~/nukxURLLC/build\$ #srslte install configs.sh user nuk3@lab:~/nukxURLLC/buildS

### Edit File

### \$cd ~/nukxURLLC/lib/include/srslte/common/ \$gedit common.h

nuk3@lab: ~/nukxURLLC/lib/include/srslte/common
nuk3@lab:~\$ cd ~/nukxURLLC/lib/include/srslte/common/
nuk3@lab:~/nukxURLLC/lib/include/srslte/common\$ gedit common.h
nuk3@lab:~/nukxURLLC/lib/include/srslte/common\$

## Common define - NUK

• 執行eNB、UE的主機:

• 請把 #define NUK 改成 true

# Common define - eNB

執行eNB的主機: 請把 #define NUK\_UE 改成 false

😑 🗉 common.h (~/nukxURLLC/lib/include/srslte/common) - gedit F Open 🔻 Save \* and at <a href="http://www.gnu.org/licenses/">http://www.gnu.org/licenses/</a>. \*/ #ifndef SRSLTE COMMON H #define SRSLTE COMMON H INCLUDES #include <memory> #include <stdint.h> #include <string.h> DEFINES \*\*\*\*\*\*\*\*\*\*\*\*\*\*\*\*\*\*\*\*\*\*\*\*\*\*\*\*\*\*\*\*\* #define NUK true #define NUK UE false #define NUK JIN DEBUG false

# Common define - UE

#### 執行UE的主機: 請把 #define NUK\_UE 改成 true

| 😢 🗢 🗉 common.h (~/nukxURLLC/lib/include/srslte/common) - gedit                                      |      |
|----------------------------------------------------------------------------------------------------|------|
| Open 🔻 🕞                                                                                            | Save |
| * and at <u>http://www.gnu.org/licenses</u> /.<br>*<br>*/                                           |      |
| #ifndef SRSLTE_COMMON_H<br>#define SRSLTE_COMMON_H                                                  |      |
| /*************************************                                                              |      |
| <pre>#include <memory> #include <stdint.h> #include <string.h></string.h></stdint.h></memory></pre> |      |
| /*************************************                                                              |      |
| #define NUK_true<br>#define NUK_UE_true<br>#define NUK_JIN_DEBUG false                              |      |

# **Re Compile**

完成後,請重新編譯: \$cd ~/nukxURLLC/build \$make \$sudo make install

nuk3@lab: ~/nukxURLLC/build nuk3@lab:~\$ cd ~/nukxURLLC/build/ nuk3@lab:~/nukxURLLC/build\$ #make nuk3@lab:~/nukxURLLC/build\$ #sudo make install nuk3@lab:~/nukxURLLC/build\$

# Edit UE proxy address

\$cd ~/nukxURLLC/srsue/proxy

\$gedit urllc.h

將enb\_ip 和ue\_ip設定成正確的IP位址後,編譯程式

#### \$gcc urllc.c -lpthread -o proxy

| 😣 🖨 💷 urllc.h (~/nukxURLLC/srsue/proxy) - gedit           |      |
|-----------------------------------------------------------|------|
| Open - Fl                                                 | Save |
| <pre>#include <stdio.h></stdio.h></pre>                   |      |
| <pre>#include <stdlib.h></stdlib.h></pre>                 |      |
| <pre>#include <string.h></string.h></pre>                 |      |
| <pre>#include <unistd.h></unistd.h></pre>                 |      |
| <pre>#include <sys socket.h=""></sys></pre>               |      |
| <pre>#include <sys select.h=""></sys></pre>               |      |
| <pre>#include <sys types.h=""></sys></pre>                |      |
| <pre>#include <netinet in.h=""></netinet></pre>           |      |
| <pre>#include <sys un.h=""></sys></pre>                   |      |
| <pre>#include <arpa inet.h=""></arpa></pre>               |      |
| #include <errno.h></errno.h>                              |      |
| <pre>#include <fcntl.h></fcntl.h></pre>                   |      |
| #include <pthread.h></pthread.h>                          |      |
| #include <signal.n></signal.n>                            |      |
| #define END DORT 9999                                     |      |
| #UELLIE END FURI 8888<br>#define onb in "102 160 120 180" |      |
| #define en_up 192.108.128.108                             |      |
| #deficie de_tp 192.108.128.100                            |      |

## Configure File - enb.conf

#### \$cd ~/.config/srslte

• 執行eNB的主機:

```
$ gedit enb.conf
```

將x2ap\_myaddr 改成自己的ip位址 將x2ap\_neiaddr 改成UE的ip位址 確認 mme,gtp,s1c 位址無誤

```
[enb]
enb id = 0x19B
name = MeNB
cell id = 0x01
phy cell id =
tac = 0x0007
MCC = 001
mnc = 01
mme addr = 127.0.1.100
gtp_bind_addr = 127.0.1.1
s1c bind addr = 127.0.1.1
n prb = 50
#tm = 4
\#nof ports = 2
x2ap_myaddr = 192.168.128.108
```

## Configure File - epc.conf

執行EPC的主機:

\$ gedit epc.conf

確認 mme,gtpu 位址無誤

gtpu\_bind\_addr若是需連到外網,則將此ip位址改成主機連外網的ip位址

| [spgw]           |   |             |
|------------------|---|-------------|
| gtpu_bind_addr   | = | 127.0.1.100 |
| sgi_if_addr      | = | 172.16.0.1  |
| sgi_if_name      | = | SES         |
| max_paging_queue | = | 100         |

# **Checking IP address**

•請在終端機上輸入

\$ifconfig

|                  | nuk3@lab: ~                                                                                                    |
|------------------|----------------------------------------------------------------------------------------------------|
| nuk3@lab<br>eth0 | <pre>:~\$ ifconfig<br/>Link encap:Ethernet HWaddr 10:7b:44:23:09:42<br/>inet addr:192.168.128.108 Bcast:192.168.128.255 Mask:255.255.255.0<br/>inet6 addr: fe80::6547:50d:92d9:4524/64 Scope:Link<br/>UP BROADCAST RUNNING MULTICAST MTU:1500 Metric:1<br/>RX packets:14689 errors:0 dropped:0 overruns:0 frame:0<br/>TX packets:8785 errors:0 dropped:0 overruns:0 carrier:0<br/>collisions:0 txqueuelen:1000<br/>RX bytes:10967003 (10.9 MB) TX bytes:731282 (731.2 KB)</pre> |
| ιο               | Link encap:Local Loopback<br>inet addr:127.0.0.1 Mask:255.0.0.0<br>inet6 addr: ::1/128 Scope:Host<br>UP LOOPBACK RUNNING MTU:65536 Metric:1<br>RX packets:4580 errors:0 dropped:0 overruns:0 frame:0<br>TX packets:4580 errors:0 dropped:0 overruns:0 carrier:0<br>collisions:0 txqueuelen:1000<br>RX bytes:661096 (661.0 KB) TX bytes:661096 (661.0 KB)                                                                                                    |

# eNB PDU 封包流程

- DownLink : EPC->eNB->UE
  - srsenb::gtpu::handle\_gtpu\_s1u\_rx\_packet()
     ->srsenb::pdcp::write\_sdu()
     ->srslte::pdcp::write\_sdu()
    - ->srslte::pdcp\_entity\_lte::write\_sdu()
    - ->srsenb::rlc::write\_sdu() //在此介面分流
- DownLink : EPC->eNB->UE
  - proxy->srslte::pdcp::run\_thread() //接收eNB封包後轉傳到PDCP層
  - srslte::pdcp::write\_pdu()
    srslte::pdcp\_entity\_lte::write\_pdu()

### Ouline

- 實驗目的及實驗內容
- srsLTE 實驗環境
  - srsLTE Small Cell 架構
  - 軟硬體環境

#### • SrSLTE 網路實驗平台建置

- 安裝所需套件
- 安裝 srsLTE 網路環境
- 調整參數
- 執行程式暨測試
  - 實驗-Split Mode
  - 實驗-Duplication Mode
- 總結

## enb.conf::enb.n\_prb

• srsLTE目前支援: 6,15,25,50,75,100 n\_prb對應到的不同頻寬(spectrum bandwidth)

| # | eNB configuratio          | on                                                     |
|---|---------------------------|--------------------------------------------------------|
| # |                           |                                                        |
| # | enb_id:                   | 20-bit eNB identifier.                                 |
| # | cell_id:                  | 8-bit cell identifier.                                 |
| # | tac:                      | 16-bit Tracking Area Code.                             |
| # | mcc:                      | Mobile Country Code                                    |
| # | mnc:                      | Mobile Network Code                                    |
| # | mme_addr:                 | IP address of MME for S1 connnection                   |
| # | <pre>gtp_bind_addr:</pre> | Local IP address to bind for GTP connection            |
| # | <pre>s1c_bind_addr:</pre> | Local IP address to bind for S1AP connection           |
| # | n_prb:                    | Number of Physical Resource Blocks (6,15,25,50,75,100) |

# enb.conf::rf.dl\_earfcn

- dl\_earfcn對應到MHz (spectrum frequency) 參考網站: <u>https://www.sqimway.com/lte\_band.php</u>
- tx\_gain和rx\_gain調整接收的放大比率 越高數值並不代表就會有越高的吞吐量(throughput)

```
# RF configuration
#
#
# dl_earfcn: EARFCN code for DL
# tx_gain: Transmit gain (dB).
# rx_gain: Optional receive gain (dB). If disabled, AGC if enabled
```

• eNB的dl\_earfcn需要跟UE一致 以避免無法連線情況

# Spectrum Frequency

#### LTE frequency band 36.101 (Rel 16 Jun 2020)

Sort

Increasing

Display

🗹 Earfcn 🛛 UMTS band 🔽 Geographical area

|      |            | Downlink (MHz) |        | Bandwidth Uplink (MHz) |          | łz)    | Duplex | Goographical | BCDD    |        |         |
|------|------------|----------------|--------|------------------------|----------|--------|--------|--------------|---------|--------|---------|
| Band | Name       | Low            | Middle | High                   | DL/UL    | Low    | Middle | High         | spacing | area   | release |
|      |            |                | Earfcn |                        | (MHz)    |        | Earfcn |              | (MHz)   | area   | release |
| 1    | 2100       | 2110           | 2140   | 2170                   | 60       | 1920   | 1950   | 1980         | 100     | Clobal | 0       |
|      | 2100       | 0              | 300    | 599                    | 00       | 18000  | 18300  | 18599        | 190     | Giobai | 0       |
| 2    | 1000 DCC   | 1930           | 1960   | 1990                   | 60       | 1850   | 1880   | 1910         | 00      | NAD    | 0       |
| 2    | 1900 PCS   | 600            | 900    | 1199                   | 60       | 18600  | 18900  | 19199        | 80      | NAK    | 8       |
|      | 1000       | 1805           | 1842.5 | 1880                   | 75       | 1710   | 1747.5 | 1785         | 05      |        | 8       |
| 3    | 1800+      | 1200           | 1575   | 1949                   | 75       | 19200  | 19575  | 19949        | 95      | Global |         |
|      | ANA/C 1    | 2110           | 2132.5 | 2155                   | 45       | 1710   | 1732.5 | 1755         | 400     |        | 0       |
| 4    | AVVS-1     | 1950           | 2175   | 2399                   | 45       | 19950  | 20175  | 20399        | 400     | NAK    | 8       |
| -    | 050        | 869            | 881.5  | 894                    | 25       | 824    | 836.5  | 849          | 45      | NAR    | 0       |
| 5    | 850        | 2400           | 2525   | 2649                   | 25       | 20400  | 20525  | 20649        |         |        | Ó       |
| _    |            | 875            | 880    | 885                    | 10       | 830    | 835    | 840          | 45      | APAC   | 8       |
| 0    | UNITS ONLY | 2650           | 2700   | 2749                   | 10       | 20650  | 20700  | 20749        | 45      |        |         |
| 7    | 2600       | 2620           | 2655   | 2690                   | 70       | 2500   | 2535   | 2570         | 120     |        | 0       |
| 1    | 2600       | 2750           | 3100   | 3449                   | 70       | 20750  | 21100  | 21449        | 120     | EIVIEA | 8       |
|      | 000 CEM    | 925            | 942.5  | 960                    | 25       | 880    | 897.5  | 915          | 45      | Clabal | 0       |
| •    | 900 GSM    | 3450           | 3625   | 3799                   | 50       | 21450  | 21625  | 21799        | 40      | Global | 0       |
| _    | 1000       | 1844.9         | 1862.5 | 1879.9                 | 25       | 1749.9 | 1767.5 | 1784.9       | 05      |        | 0       |
| 9    | 1800       | 3800           | 3975   | 4149                   | 55       | 21800  | 21975  | 22149        | 95      | APAC   | ð       |
| 10   | ALA/C 1 .  | 2110           | 2140   | 2170                   | <u> </u> | 1710   | 1740   | 1770         | 100     | NAD    | 0       |
| 10   | AVV5-1+    | 4150           | 4450   | 4749                   | 60       | 22150  | 22450  | 22749        | 400     | NAR    | 8       |
|      |            | 1475.9         | 1486   | 1495.9                 |          | 1427.9 | 1438   | 1447.9       |         |        | _       |

32

# enb.conf::log

srsLTE支援不同層log的設定
 可依據需求調整logging level
 方便在log檔案中找出傳遞的資訊

# Logging layers: rf, phy, phy\_lib, mac, rlc, pdcp, rrc, gtpu, s1ap, all # Logging levels: debug, info, warning, error, none

### Ouline

- 實驗目的及實驗內容
- srsLTE 實驗環境
  - srsLTE Small Cell 架構
  - 軟硬體環境
- srsLTE 網路實驗平台建置
  - 安裝所需套件
  - 安裝 srsLTE 網路環境
  - 調整參數

#### • 執行程式暨測試

- 實驗-Split Mode
- 實驗-Duplication Mode
- 總結

### **UE** Attachment

• #若是正確設定 epc.conf 和 enb.conf UE 成功連接後會出現以下畫面, 若是失敗請參閱log file 依據錯誤訊息修正。

> 👂 亘 🛛 nuk2@nuk2-X580VD: ~/.config/srslte INFO] [B200] Performing register loopback test... INF0] [B200] Register loopback test passed INF0] [B200] Performing register loopback test... INF0] [B200] Register loopback test passed INFO] [B200] Asking for clock rate 23.040000 MHz... INFO] [B200] Actually got clock rate 23.040000 MHz. [NUK] UE is aggregation node [NUK] UE start thread Waiting PHY to initialize ... done! Attaching UE... Searching cell in DL EARFCN=300, f\_dl=2140.0 MHz, f ul=1950.0 MHz Found Cell: Mode=FDD, PCI=1, PRB=25, Ports=1, CFO=-0.0 KHz Found PLMN: Id=00101, TAC=7 Could not find Home PLMN Id=00000, trying to connect to PLMN Id=00101 Random Access Transmission: seq=31, ra-rnti=0x2 Random Access Complete. c-rnti=0x46, ta=1 RRC Connected Network attach successful. IP: 172.16.0.2 Software Radio Systems LTE (srsLTE)

### 傳輸連結測試

#### 執行UE的主機:

#### \$ ping "enb的ip位址"

😣 🖻 🗉 🛛 nuk2@nuk2-X580VD: ~

nuk2@nuk2-X580VD:~\$ ping 192.168.128.108 -c 4
PING 192.168.128.108 (192.168.128.108) 56(84) bytes of data.
64 bytes from 192.168.128.108: icmp\_seq=1 ttl=64 time=0.202 ms
64 bytes from 192.168.128.108: icmp\_seq=2 ttl=64 time=0.134 ms
64 bytes from 192.168.128.108: icmp\_seq=3 ttl=64 time=0.143 ms
64 bytes from 192.168.128.108: icmp\_seq=4 ttl=64 time=0.128 ms

--- 192.168.128.108 ping statistics ---4 packets transmitted, 4 received, 0% packet loss, time 3090ms rtt min/avg/max/mdev = 0.128/0.151/0.202/0.033 ms nuk2@nuk2-X580VD:~\$

ICMP回應正常,即代表設定無誤且通道順暢

Ping指令測試

#### 執行UE的主機:

#### \$ping 172.16.0.1

nuk2@nuk2-X580VD:~

 nuk2@nuk2-X580VD:~

 nuk2@nuk2-X580VD:~\$ ping 172.16.0.1 -C 5

 PING 172.16.0.1 (172.16.0.1) 56(84) bytes of data.
 64 bytes from 172.16.0.1: icmp\_seq=1 ttl=64 time=31.9 ms
 64 bytes from 172.16.0.1: icmp\_seq=2 ttl=64 time=30.8 ms
 64 bytes from 172.16.0.1: icmp\_seq=3 ttl=64 time=30.8 ms
 64 bytes from 172.16.0.1: icmp\_seq=4 ttl=64 time=30.1 ms
 64 bytes from 172.16.0.1: icmp\_seq=5 ttl=64 time=29.7 ms
 --- 172.16.0.1 ping statistics -- 5 packets transmitted, 5 received, 0% packet loss, time 4002ms
 rtt min/avg/max/mdev = 29.782/30.759/31.931/0.778 ms
 nuk2@nuk2-X580VD:~\$

ICMP回應正常,即代表設定無誤且順利連線到EPC

## 開啟 proxy程式

UE在終端機輸入:

- \$ cd ~/path/to/nukxURLLC/srsue/proxy
- \$ gcc urllc.c -lpthread -o proxy
- \$ ./proxy

nuk3@lab: ~/nukxURLLC/srsue/proxy
nuk3@lab: ~ cd ~/nukxURLLC/srsue/proxy/
nuk3@lab: ~ /nukxURLLC/srsue/proxy\$ gcc urllc.c -lpthread -o proxy
nuk3@lab: ~ /nukxURLLC/srsue/proxy\$ #./proxy
nuk3@lab: ~ /nukxURLLC/srsue/proxy\$

此程式用來接收eNB轉傳的封包, 再將原本的內容轉至SrSue中

### Ouline

- 實驗目的及實驗內容
- srsLTE 實驗環境
  - srsLTE Small Cell 架構
  - 軟硬體環境
- srsLTE 網路實驗平台建置
  - 安裝所需套件
  - 安裝 srsLTE 網路環境
  - 調整參數
- 執行程式暨測試
  - 實驗-Split Mode
  - 實驗-Duplication Mode
- 總結

# Split\_mode

#### • 在執行eNB的主機上:

• 輸入 's', 按下'enter', 將會啟動split\_mode

```
-- Actually got clock rate 23.040000 MHz.

-- Performing timer loopback test... pass

-- Performing timer loopback test... pass

Setting frequency: DL=2140.0 Mhz, UL=1950.0 MHz

Setting Sampling frequency 1.92 MHz

==== eNodeB started ===

Type <t> to view trace

RACH: tti=7221, preamble=47, offset=1, temp_crnti=0x46

User 0x46 connected

S

[NUK] Split_mode is ON

[NUK] set ratio 2(M) : 3(S)
```

## Split\_ratio

• 分流比例為2:3,如下圖所示

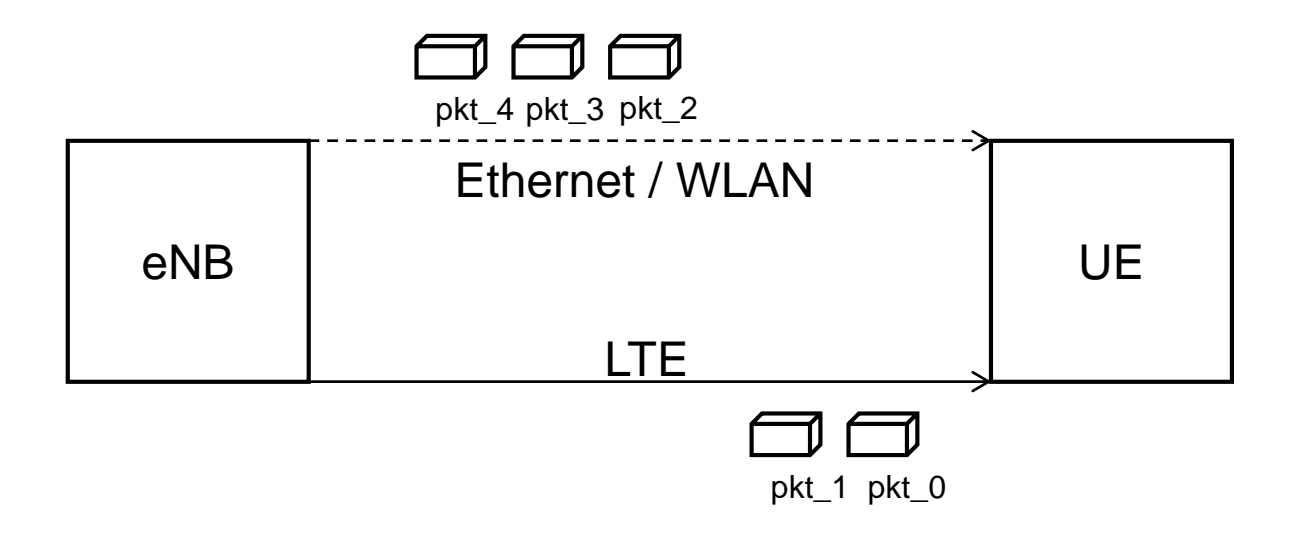

### Wireshark

- 在執行UE主機上,開啟兩個Wireshark視窗
  - 其一選取srsue interface
  - 另一選取連結Switch網卡介面

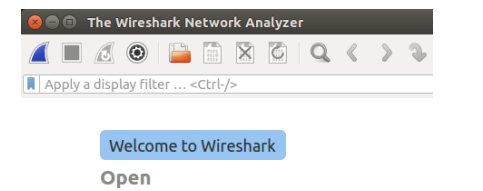

/home/nuk2/Desktop/test\_cp1.pcapng (2372 Bytes)

#### Welcome to Wireshark

Open /home/nuk2/Desktop/test\_cp1.pcapng (2372 Bytes)

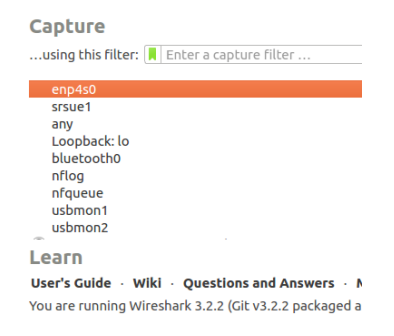

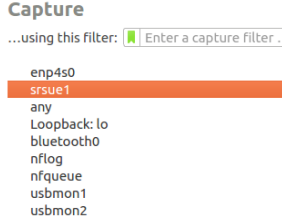

Learn

User's Guide · Wiki · Questions and Answers · You are running Wireshark 3.2.2 (Git v3.2.2 packaged a

Ready to load or capture

# Monitor Seq.

在執行epc主機上:

\$ ping 172.16.0.2 -c 10

從UE的wireshark中看到

UE在網卡上收到來自enb的UDP封包,

內含從EPC發出的ICMP request,

接著透過proxy程式轉送給srs介面

| 8   |       | Capturing from   | n enp4s0                     |                 |               |             |      |        |         |
|-----|-------|------------------|------------------------------|-----------------|---------------|-------------|------|--------|---------|
|     |       | <u>i</u> 💿 📔     |                              | < > > I= =      |               |             |      |        |         |
| li  | p.add | r == 192.168.128 | 8.106 && (icmp    gtp    s1a | ap    udp)      |               |             |      |        | 🛛 🖃 🔹 🔶 |
| No. |       | Time             | Source                       | Destination     | Protocol Leng | jth Info    |      |        |         |
| Ξ.  | 14    | 20.143944989     | 192.168.128.108              | 192.168.128.106 | UDP 1         | 128 43023 - | 8888 | Len=86 |         |
|     | 15    | 21.144670111     | 192.168.128.108              | 192.168.128.106 | UDP 1         | 128 43023 - | 8888 | Len=86 |         |
|     | 17    | 22.146620467     | 192.168.128.108              | 192.168.128.106 | UDP 1         | 128 43023 - | 8888 | Len=86 |         |
|     | 18    | 23.148551795     | 192.168.128.108              | 192.168.128.106 | UDP 1         | 128 43023 - | 8888 | Len=86 |         |
|     | 24    | 27.154723598     | 192.168.128.108              | 192.168.128.106 | UDP 1         | 128 43023 - | 8888 | Len=86 |         |
|     | 26    | 28.155659655     | 192.168.128.108              | 192.168.128.106 | UDP 1         | 128 43023 - | 8888 | Len=86 |         |
| L   | 27    | 29.157489111     | 192.168.128.108              | 192.168.128.106 | UDP 1         | 128 43023 - | 8888 | Len=86 |         |
|     |       |                  |                              |                 |               |             |      |        |         |

# Monitor Seq.(Cont.)

從UE的wireshark中看到: UE在srs裡解析封包後, 再透過srs介面將ICMP reply回傳至EPC

| 😣 🖨 🗊 Capturing from srsue1 |                      |                   |             |             |            |        |         |            |             |          |                   |  |
|-----------------------------|----------------------|-------------------|-------------|-------------|------------|--------|---------|------------|-------------|----------|-------------------|--|
|                             |                      |                   | G Q <       | > 🤉 📂       | • 🔺 📃      |        |         |            |             |          |                   |  |
| 📕 App                       | oly a display filter | . <ctrl-></ctrl-> |             |             |            |        |         |            |             |          |                   |  |
| No.                         | Time                 | Source            | Destination | Protocol Le | ength Info |        |         |            |             |          |                   |  |
|                             | 1 0.000000000        | 172.16.0.1        | 172.16.0.2  | ICMP        | 84 Echo    | (ping) | request | id=0x2525, | seq=1/256,  | ttl=64   | (reply in 2)      |  |
|                             | 2 0.000024793        | 172.16.0.2        | 172.16.0.1  | ICMP        | 84 Echo    | (ping) | reply   | id=0x2525, | seq=1/256,  | ttl=64   | (request in 1)    |  |
|                             | 3 1.000656027        | 172.16.0.1        | 172.16.0.2  | ICMP        | 84 Echo    | (ping) | request | id=0x2525, | seq=2/512,  | ttl=64   | (reply in 4)      |  |
|                             | 4 1.000666952        | 172.16.0.2        | 172.16.0.1  | ICMP        | 84 Echo    | (ping) | reply   | id=0x2525, | seq=2/512,  | ttl=64   | (request in 3)    |  |
|                             | 5 2.002638552        | 172.16.0.1        | 172.16.0.2  | ICMP        | 84 Echo    | (ping) | request | id=0x2525, | seq=3/768,  | ttl=64   | (reply in 6)      |  |
|                             | 6 2.002649596        | 172.16.0.2        | 172.16.0.1  | ICMP        | 84 Echo    | (ping) | reply   | id=0x2525, | seq=3/768,  | ttl=64   | (request in 5)    |  |
|                             | 7 3.004573293        | 172.16.0.1        | 172.16.0.2  | ICMP        | 84 Echo    | (ping) | request | id=0x2525, | seq=4/1024, | ttl=64   | (reply in 8)      |  |
|                             | 8 3.004606646        | 172.16.0.2        | 172.16.0.1  | ICMP        | 84 Echo    | (ping) | reply   | id=0x2525, | seg=4/1024, | ttl=64   | (request in 7)    |  |
|                             | 9 4.009615132        | 172.16.0.1        | 172.16.0.2  | ICMP        | 84 Echo    | (ping) | request | id=0x2525, | seq=5/1280, | ttl=64   | (reply in 10)     |  |
| 1                           | LO 4.009629469       | 172.16.0.2        | 172.16.0.1  | ICMP        | 84 Echo    | (ping) | reply   | id=0x2525, | seq=5/1280, | ttl=64   | (request in 9)    |  |
| 1                           | L1 5.011869391       | 172.16.0.1        | 172.16.0.2  | ICMP        | 84 Echo    | (ping) | request | id=0x2525, | seq=6/1536, | ttl=64   | (reply in 12)     |  |
| 1                           | L2 5.011884555       | 172.16.0.2        | 172.16.0.1  | ICMP        | 84 Echo    | (ping) | reply   | id=0x2525, | seq=6/1536, | ttl=64   | (request in 11)   |  |
| 1                           | L3 6.012793634       | 172.16.0.1        | 172.16.0.2  | ICMP        | 84 Echo    | (ping) | request | id=0x2525, | seq=7/1792, | ttl=64   | (reply in 14)     |  |
| 1                           | L4 6.012807897       | 172.16.0.2        | 172.16.0.1  | ICMP        | 84 Echo    | (ping) | reply   | id=0x2525, | seq=7/1792, | ttl=64   | (request in 13)   |  |
| 1                           | L5 7.010716699       | 172.16.0.1        | 172.16.0.2  | ICMP        | 84 Echo    | (ping) | request | id=0x2525, | seq=8/2048, | ttl=64   | (reply in 16)     |  |
| 1                           | 16 7.010727143       | 172.16.0.2        | 172.16.0.1  | ICMP        | 84 Echo    | (ping) | reply   | id=0x2525, | seq=8/2048, | ttl=64   | (request in 15)   |  |
| 1                           | L7 8.011878854       | 172.16.0.1        | 172.16.0.2  | ICMP        | 84 Echo    | (ping) | request | id=0x2525, | seq=9/2304, | ttl=64   | (reply in 18)     |  |
| 1                           | L8 8.011890780       | 172.16.0.2        | 172.16.0.1  | ICMP        | 84 Echo    | (ping) | reply   | id=0x2525, | seq=9/2304, | ttl=64   | (request in 17)   |  |
| 1                           | L9 9.013519434       | 172.16.0.1        | 172.16.0.2  | ICMP        | 84 Echo    | (ping) | request | id=0x2525, | seq=10/2560 | , ttl=64 | 4 (reply in 20)   |  |
| 2                           | 20 9.013529537       | 172.16.0.2        | 172.16.0.1  | ICMP        | 84 Echo    | (ping) | reply   | id=0x2525, | seq=10/2560 | , ttl=64 | 4 (request in 19) |  |

# **UE** Aggregate

| 😣 🖻 🗉 nuk2@nuk2-X580VD: ~/.config/srslte                     |
|--------------------------------------------------------------|
| RRC Connected<br>Received RRC Connection Release<br>RRC IDLE |
| S-TMSI match in paging message                               |
| Random Access Transmission: seq=31, ra-rnti=0x               |
| Random Access Complete. c-rnti=0x49, ta=1                    |
| RRC Connected                                                |
| [NUK] Received packets                                       |
| [NUK] UE1 aggregate pdu : 0                                  |
| [NUK] Received packets                                       |
| [NUK] UE1 aggregate pdu : 1                                  |
| [NUK] Received packets                                       |
| [NUK] UE1 aggregate pdu : 2                                  |
| [NUK] Received packets                                       |
| [NUK] UE1 aggregate pdu : 3                                  |
| [NUK] Received packets                                       |
| [NUK] UE1 aggregate pdu : 4                                  |
| [NUK] Received packets                                       |
| [NUK] UE1 aggregate pdu : 5                                  |
| [NUK] Received packets                                       |
| NUK] UE1 aggregate pdu : 6                                   |
|                                                              |

SISUE終端機顯示,收到從proxy轉傳的封包

# **UE Proxy**

muk2@nuk2-X580VD: ~/Desktop/test
nuk2@nuk2-X580VD:~/Desktop/test\$ ./urllc
Please enter Ctrl + C to terminate process
receive data len: 86
OK
receive data len: 86
OK
receive data len: 86
OK
receive data len: 86
OK
receive data len: 86

proxy終端機顯示,收到從eNB轉傳的封包

### Ouline

- 實驗目的及實驗內容
- srsLTE 實驗環境
  - srsLTE Small Cell 架構
  - 軟硬體環境
- srsLTE 網路實驗平台建置
  - 安裝所需套件
  - 安裝 srsLTE 網路環境
  - 調整參數
- 執行程式暨測試
  - 實驗-Split Mode
  - 實驗-Duplication Mode
- 總結

# Duplication\_mode

- 在執行eNB的主機上:
  - 輸入 'd', 按下'enter', 將會啟動duplication\_mode
- Duplication mode 和 Split mode 並不會同時存在

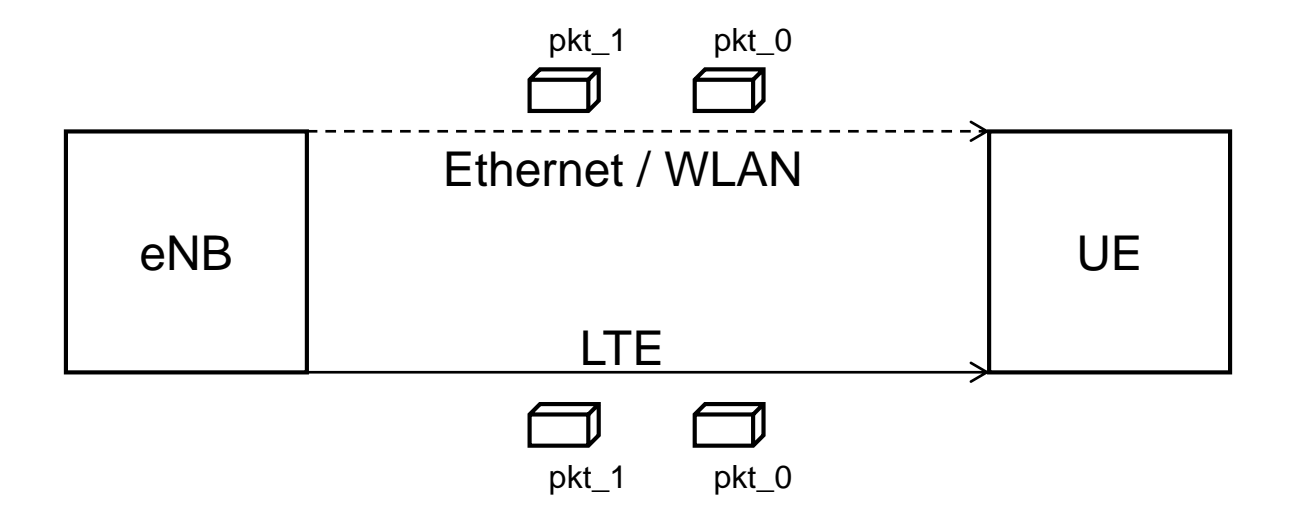

#### 😕 🗐 🔲 🛛 nuk3@lab: ~

Reading configuration file /home/nuk3/.config/srslte/enb.conf... Opening 1 RF devices with 1 RF channels... Opening USRP with args: type=b200,master clock rate=23.04e6 -- Detected Device: B210 -- Operating over USB 3. -- Initialize CODEC control... -- Initialize Radio control... -- Performing register loopback test... pass -- Performing register loopback test... pass -- Performing CODEC loopback test... pass -- Performing CODEC loopback test... pass -- Asking for clock rate 23.040000 MHz... Actually got clock rate 23.040000 MHz. -- Performing timer loopback test... pass -- Performing timer loopback test... pass Setting frequency: DL=2140.0 Mhz, UL=1950.0 MHz Setting Sampling frequency 5.76 MHz [NUK] This eNB is MeNB ==== eNodeB started === Type <t> to view trace [NUK] Duplication mode is ON

開啟後,終端機畫面會顯示狀態

## Wireshark - Switch

在執行epc主機上:
 \$ping 172.16.0.2 -c 10

從UE的wireshark中看到: icmp封包透過Switch封裝成 UDP封包傳向UE

| 000                                                          |                                                          |                                                                                                    |                                                                                                    |                                        |                                                |            |  |  |  |  |  |  |
|--------------------------------------------------------------|----------------------------------------------------------|----------------------------------------------------------------------------------------------------|----------------------------------------------------------------------------------------------------|----------------------------------------|------------------------------------------------|------------|--|--|--|--|--|--|
|                                                              | Capturing from<br>Capturing from                         | n enp4s0                                                                                                    |                                                                                                    |                                        |                                                |            |  |  |  |  |  |  |
|                                                              | <b>.</b> (0)                                             |                                                                                                    | < > 🤉 📂 🚽                                                                                                    |                                        | 9 8 0 🏪                                        |            |  |  |  |  |  |  |
| 📕 ip.addr == 192.168.128.106 && (icmp    gtp    s1ap    udp) |                                                          |                                                                                                    |                                                                                                    |                                        |                                                |            |  |  |  |  |  |  |
| No.                                                          | Time                                                     | Source                                                                                                    | Destination                                                                                                    | Protocol Length                        | Info                                           |            |  |  |  |  |  |  |
| Г                                                            | 3 3.788151823                                            | 192.168.128.108                                                                                                    | 192.168.128.106                                                                                                    | UDP 128                                | 3 57145 → 8888 Len=86                          |            |  |  |  |  |  |  |
|                                                              | 5 4.789450012                                            | 192.168.128.108                                                                                                    | 192.168.128.106                                                                                                    | UDP 128                                | 3 57145 → 8888 Len=86                          |            |  |  |  |  |  |  |
|                                                              | 7 5.791318403<br>9 6.793114257                           | 192.168.128.108                                                                                                    | 192.168.128.106                                                                                                    | UDP 128                                | 3 5/145 → 8888 Len=86<br>3 57145 → 8888 Len=86 |            |  |  |  |  |  |  |
| L 1                                                          | .0 7.794188432                                           | 192.168.128.108                                                                                                    | 192.168.128.106                                                                                                    | UDP 128                                | $357145 \rightarrow 8888$ Len=86               |            |  |  |  |  |  |  |
|                                                              |                                                          |                                                                                                    |                                                                                                    |                                        |                                                |            |  |  |  |  |  |  |
|                                                              |                                                          |                                                                                                    |                                                                                                    |                                        |                                                |            |  |  |  |  |  |  |
|                                                              |                                                          |                                                                                                    |                                                                                                    |                                        |                                                |            |  |  |  |  |  |  |
|                                                              |                                                          |                                                                                                    |                                                                                                    |                                        |                                                |            |  |  |  |  |  |  |
|                                                              |                                                          |                                                                                                    |                                                                                                    |                                        |                                                |            |  |  |  |  |  |  |
|                                                              |                                                          |                                                                                                    |                                                                                                    |                                        |                                                |            |  |  |  |  |  |  |
|                                                              |                                                          |                                                                                                    |                                                                                                    |                                        |                                                |            |  |  |  |  |  |  |
|                                                              |                                                          |                                                                                                    |                                                                                                    |                                        |                                                |            |  |  |  |  |  |  |
|                                                              |                                                          |                                                                                                    |                                                                                                    |                                        |                                                |            |  |  |  |  |  |  |
|                                                              |                                                          |                                                                                                    |                                                                                                    |                                        |                                                |            |  |  |  |  |  |  |
|                                                              |                                                          |                                                                                                    |                                                                                                    |                                        |                                                |            |  |  |  |  |  |  |
|                                                              |                                                          |                                                                                                    |                                                                                                    |                                        |                                                |            |  |  |  |  |  |  |
| ▶ Fra                                                        | me 3: 128 byte                                           | es on wire (1024 bit                                                                                                    | s), 128 bytes captu                                                                                                    | red (1024 bits                         | <li>on interface enp4s</li>                    | 9, id 0    |  |  |  |  |  |  |
| ▶ Eth                                                        | ernet II, Src:                                           | ASUSTekC_23:09:42                                                                                                    | (10:7b:44:23:09:42)                                                                                                    | , Dst: ASUSTek                         | C_23:07:55 (10:7b:44                           | :23:07:55) |  |  |  |  |  |  |
|                                                              | r Datagram Pro                                           | 1 Version 4, Src: 19<br>atocol Src Port: 57                                                                                                | 12.108.128.108, DSt<br>145 Det Port: 888                                                                                                    | 192.108.128.1                          | 100                                            |            |  |  |  |  |  |  |
| ▶ Dat                                                        | a (86 bvtes)                                             | 10001, SIC FOIL. SI                                                                                                    | 145, DSt FUIL. 0000                                                                                                    | ,                                      |                                                |            |  |  |  |  |  |  |
|                                                              | ,                                                        |                                                                                                    |                                                                                                    |                                        |                                                |            |  |  |  |  |  |  |
| 0000                                                         | 10 7b 44 23                                              | 07 55 10 7b 44 23 (                                                                                                    | 09 42 08 00 45 00                                                                                                    | ·{D# · U ·{ D# · B                     | ···E·                                          |            |  |  |  |  |  |  |
| 0010                                                         | 00 72 b3 a9                                              | 40 00 40 11 04 aa (                                                                                                    | c0 a8 80 6c c0 a8                                                                                                    | ·r·@·@· ····                           | -1                                             |            |  |  |  |  |  |  |
| 0020                                                         | 80 6a dr 39                                              | 22 D8 00 50 TD 12 8                                                                                                    | 30 05 45 00 00 54                                                                                                    | ·]·9"··^                               | E · · I                                        |            |  |  |  |  |  |  |
|                                                              | 00 01 40 00                                              | 40 01 00 00 00 00 10 0                                                                                                    | 15 5f 00 00 00 00                                                                                                    | F.                                     |                                                |            |  |  |  |  |  |  |
| 0040                                                         | 08 00 02 c2                                              | 5d Of 00 01 96 45 :                                                                                                    |                                                                                                    |                                        |                                                |            |  |  |  |  |  |  |
| 0040<br>0050                                                 | 08 00 02 c2<br>28 b6 05 00                               | 5d Of OO O1 96 45 :<br>OO OO OO OO 10 11 :                                                                                                 | 12 13 14 15 16 17                                                                                                    | (                                      |                                                |            |  |  |  |  |  |  |
| 0040<br>0050<br>0060                                         | 08 00 02 c2<br>28 b6 05 00<br>18 19 1a 1b                | 5d Of OO O1 96 45 :<br>00 00 00 00 10 11 :<br>1c 1d 1e 1f 20 21 :                                                                          | 12 13 14 15 16 17<br>22 23 24 25 26 27                                                                                                    | (····································· | \$%& '                                         |            |  |  |  |  |  |  |
| 0040<br>0050<br>0060<br>0070                                 | 08 00 02 c2<br>28 b6 05 00<br>18 19 1a 1b<br>28 29 2a 2b | 5d 0f 00 01         96 45           00 00         00         10 11           1c 1d 1e 1f         20 21           2c 2d 2e 2f         30 31 | 13         14         15         16         17           12         13         14         15         16         17           22         23         24         25         26         27           32         33         34         35         36         37 | ()*+,/ 0123                            | \$%&'<br>4567                                  |            |  |  |  |  |  |  |
| 0040<br>0050<br>0060<br>0070                                 | 08 00 02 C2<br>28 b6 05 00<br>18 19 1a 1b<br>28 29 2a 2b | 5d 0f 00 01 96 45 :<br>00 00 00 00 10 11 :<br>1c 1d 1e 1f 20 21 :<br>2c 2d 2e 2f 30 31 :                                                   | 12 13 14 15 16 17<br>22 23 24 25 26 27<br>32 33 34 35 36 37                                                                                                    | ()*+,/ 0123                            | \$%&'<br>4567                                  |            |  |  |  |  |  |  |
| 0040<br>0050<br>0060<br>0070                                 | 08 00 02 c2<br>28 b6 05 00<br>18 19 1a 1b<br>28 29 2a 2b | 5d 0f 00 01 96 45 :<br>00 00 00 00 10 11 :<br>1c 1d 1e 1f 20 21 :<br>2c 2d 2e 2f 30 31 :                                                   | 12 13 14 15 16 17<br>22 23 24 25 26 27<br>32 33 34 35 36 37                                                                                                    | (                                      | \$%&'<br>4567                                  |            |  |  |  |  |  |  |
| 0040<br>0050<br>0060<br>0070                                 | 08 00 02 c2<br>28 b6 05 00<br>18 19 1a 1b<br>28 29 2a 2b | 5d of 00 01 96 45 :<br>00 00 00 00 10 11 :<br>1c 1d 1e 1f 20 21 :<br>2c 2d 2e 2f 30 31 :                                                   | 12 13 14 15 16 17<br>12 23 24 25 26 27<br>32 33 34 35 36 37                                                                                                    | ()*+,/ 0123                            | \$%&'<br>4567                                  |            |  |  |  |  |  |  |
| 0040<br>0050<br>0060<br>0070                                 | 08 00 02 c2<br>28 b6 05 00<br>18 19 1a 1b<br>28 29 2a 2b | 5d of 00 01 96 45 :<br>00 00 00 00 00 10 11 :<br>1c 1d 1e 1f 20 21 2<br>2c 2d 2e 2f 30 31 :                                                | 12 13 14 15 16 17<br>22 23 24 25 26 27<br>32 33 34 35 36 37                                                                                                    | ()*+,/ 0123                            | \$%&'<br>4567                                  |            |  |  |  |  |  |  |
| 0040<br>0050<br>0060<br>0070                                 | 08 00 02 c2<br>28 b6 05 00<br>18 19 1a 1b<br>28 29 2a 2b | 5d 0f 00 01 96 45 :<br>00 00 00 00 10 11 :<br>1c 1d 1e 1f 20 21 :<br>2c 2d 2e 2f 30 31 :                                                   | 12 13 14 15 16 17<br>22 23 24 25 26 27<br>32 33 34 35 36 37                                                                                                    | ()*+,/ 0123                            | \$%&'<br>4567                                  |            |  |  |  |  |  |  |

### Wireshark - srs

 ・在執行epc主機上:
 \$ping 172.16.0.2 -c 10

從UE的wireshark中看到: icmp封包透過RF路徑傳向UE 同時聚合不同路徑的icmp封包

|               | <b>1</b>                                                                                                    |                            | <u></u>       | > 🧈 📂        | -         |                         | 1                       |                      |  |  |
|---------------|----------------------------------------------------------------------------------------------------|----------------------------|---------------|--------------|-----------|-------------------------|-------------------------|----------------------|--|--|
| 📕 Apply a c   | display filter                                                                                                    | . <ctrl-></ctrl->          |               |              |           |                         |                         |                      |  |  |
| No. Tir       | me                                                                                                    | Source                     | Destination   | Protocol Len | gth Info  |                         |                         |                      |  |  |
| L 10.         | 000000000                                                                                                    | 172.16.0.1                 | 172.16.0.2    | ICMP         | 84 Echo   | (ping) request          | id=0x5d0f,              | seq=1/25             |  |  |
| 20.           | 000013910                                                                                                    | 172.16.0.2                 | 172.16.0.1    | TCMP         | 84 Echo   | (ping) reply            | 1d=0x5d0T,<br>id=0x5d0f | seq=1/25             |  |  |
| 4 0.          | 004345949                                                                                                    | 172.16.0.2                 | 172.16.0.1    | ICMP         | 84 Echo   | (ping) reply            | id=0x5d0f,              | seq=1/25             |  |  |
| 51.           | 001301629                                                                                                    | 172.16.0.1                 | 172.16.0.2    | ICMP         | 84 Echo   | (ping) request          | id=0x5d0f,              | seq=2/51             |  |  |
| 61.           | 001315605                                                                                                    | 172.16.0.2                 | 172.16.0.1    | ICMP         | 84 Echo   | (ping) reply            | id=0x5d0f,              | seq=2/51             |  |  |
| /1.           | 005575096                                                                                                    | 172.10.0.1                 | 172.10.0.2    | TCMP         | 84 Echo   | (ping) request          | id=0x5d0T,              | seq=2/51<br>seq=2/51 |  |  |
| 92.           | 003168647                                                                                                    | 172.16.0.1                 | 172.16.0.2    | ICMP         | 84 Echo   | (ping) request          | id=0x5d0f,              | seq=3/76             |  |  |
| 10 2.         | 003180224                                                                                                    | 172.16.0.2                 | 172.16.0.1    | ICMP         | 84 Echo   | (ping) reply            | id=0x5d0f,              | seq=3/76             |  |  |
| 11 2.         | 007451546                                                                                                    | 172.16.0.1                 | 172.16.0.2    | ICMP         | 84 Echo   | (ping) request          | id=0x5d0f,              | seq=3/76             |  |  |
| 12 2.         | 00/4584/5                                                                                                    | 172.16.0.2                 | 172.16.0.1    | TCMP         | 84 Echo   | (ping) reply            | id=0x5d0f,              | seq=3/76             |  |  |
| 14 3.         | 004799970                                                                                                    | 172.16.0.2                 | 172.16.0.1    | ICMP         | 84 Echo   | (ping) reply            | id=0x5d0f,              | seq=4/10             |  |  |
| 15 3.         | 009450370                                                                                                    | 172.16.0.1                 | 172.16.0.2    | ICMP         | 84 Echo   | (ping) request          | id=0x5d0f,              | seq=4/10             |  |  |
| 16 3.         | 009457332                                                                                                    | 172.16.0.2                 | 172.16.0.1    | ICMP         | 84 Echo   | (ping) reply            | id=0x5d0f,              | seq=4/10             |  |  |
| 1/4.          | 005918673                                                                                                    | 172.10.0.1                 | 172.10.0.2    | TCMP         | 84 Echo   | (ping) request          | id=0x5d0T,              | seq=5/12<br>seq=5/12 |  |  |
| → 19 4.       | 010318469                                                                                                    | 172.16.0.1                 | 172.16.0.2    | ICMP         | 84 Echo   | (ping) request          | id=0x5d0f,              | seq=5/12             |  |  |
| <b>↓</b> 204. | 010326489                                                                                                    | 172.16.0.2                 | 172.16.0.1    | ICMP         | 84 Echo   | (ping) reply            | id=0x5d0f,              | seq=5/12             |  |  |
|               |                                                                                                    |                            |               |              |           |                         |                         |                      |  |  |
| ▶ Frame 2     | 0: 84 byte                                                                                                    | s on wire (                | 672 bits), 84 | 4 bytes capt | ured (672 | 2 bits) on inter        | face srsue1,            | id 0                 |  |  |
| ▶ Interne     | t Protocol                                                                                                    | Version 4.                 | Src: 172.16   | .0.2. Dst: 1 | 72.16.0.1 | L                       |                         |                      |  |  |
| ▶ Interne     | t Control                                                                                                    | Message Pro                | tocol         | ,            |           |                         |                         |                      |  |  |
|               |                                                                                                    |                            |               |              |           |                         |                         |                      |  |  |
|               |                                                                                                    |                            |               |              |           |                         |                         |                      |  |  |
| 0000 45       | 00 00 54 a                                                                                                    | 7 09 00 00                 | 40 01 7b 7c   | ac 10 00 02  | ET-       | · · · · @ · {   · · · · |                         |                      |  |  |
| 0010 ac       | 10 00 01 0                                                                                                    | 00 00 80 a6                | 5d Of 00 05   | 9a 45 15 5f  |           | ····]····E·_            |                         |                      |  |  |
| 0020 00       | 00 00 00 a                                                                                                    | te cd 05 00                | 00 00 00 00   | 10 11 12 13  |           |                         |                         |                      |  |  |
| 0030 14       | 25 26 27 2                                                                                                    | 28 19 1a 10<br>28 29 2a 2b | 2c 2d 2e 2f   | 20 21 22 23  | \$%&'(    | )*+/0123                |                         |                      |  |  |
| 0050 34       | 35 36 37                                                                                                    |                            |               |              | 4567      | , , ,                   |                         |                      |  |  |
|               |                                                                                                    |                            |               |              |           |                         |                         |                      |  |  |
|               |                                                                                                    |                            |               |              |           |                         |                         |                      |  |  |
|               |                                                                                                    |                            |               |              |           |                         |                         |                      |  |  |
|               |                                                                                                    |                            |               |              |           |                         |                         |                      |  |  |
|               |                                                                                                    |                            |               |              |           |                         |                         |                      |  |  |
|               |                                                                                                    |                            |               |              |           |                         |                         |                      |  |  |
|               |                                                                                                    |                            |               |              |           |                         |                         |                      |  |  |
|               |                                                                                                    |                            |               |              |           |                         |                         |                      |  |  |
| 0 7 crci      | ue1: <live cap<="" td=""><td>ture in progres</td><td>(5)</td><td></td><td>Packets</td><td>20 · Displayed: 20 (1</td><td>00.0%) = Profil</td><td>e: Default</td></live> | ture in progres            | (5)           |              | Packets   | 20 · Displayed: 20 (1   | 00.0%) = Profil         | e: Default           |  |  |
| 5             | and cop                                                                                                    |                            |               |              | , ocneta. | 22 213010300120(1       | 110/0                   |                      |  |  |

### Ouline

- 實驗目的及實驗內容
- srsLTE 實驗環境
  - srsLTE Small Cell 架構
  - 軟硬體環境
- srsLTE 網路實驗平台建置
  - 安裝所需套件
  - 安裝 srsLTE 網路環境
  - 調整參數
- 執行程式暨測試
  - 實驗-Split Mode
  - 實驗-Duplication Mode
- 總結

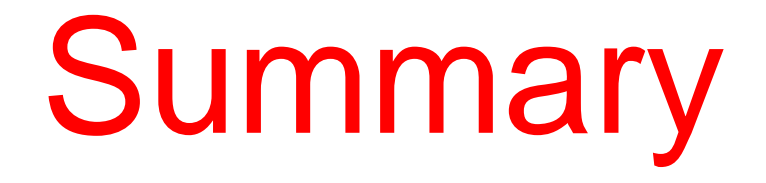

- •在兩台主機間安裝與設定SrSLTE
  - 熟悉srsLTE 參數配置
  - •觀察srsenb與 srsue間的封包傳遞過程
- •以Dual Connectivity(DC)為基礎架構, 配合多種模式
  - •探討分流或是重複模式對於效能的影響
  - •觀察不同情境下流量的變化